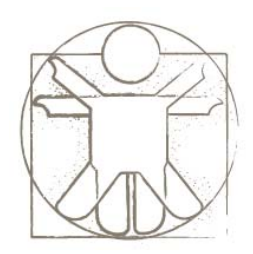

### **Sketchify Tutorial** Graphics and Animation in Sketchify

sketchify.sf.net

Željko Obrenović

z.obrenovic@tue.nl

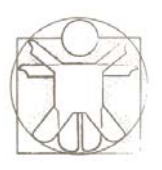

### Graphics and Animation in Sketchify

- Creating Images
  - Background Image
  - Images in Regions
- Graphical Transformations
  - Region Transformations
  - Sketch Transformations
- Animation
  - Flip Book Animation
  - Build-In Properties Animation
- Free-Hand Gesture Support
  - Defining Trajectory and Timers through Gesture

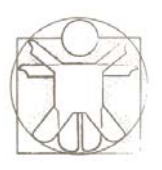

### Graphics and Animation in Sketchify

- Creating Images
  - Background Image
  - Images in Active Regions
- Graphical Transformations
  - Region Transformations
  - Sketch Transformations
- Animation
  - Flip Book Animation
  - Build-In Properties Animation
- Free-Hand Gesture Support
  - Defining Trajectory and Timers through Gesture

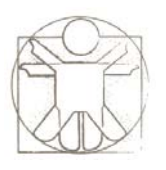

### **Creating Background Image**

• In the drawing mode, you draw on the background bitmap image of the sketchlet. You can use simples standard options to create simple images, import a file from the file, or open it in the external editor for more complex processing.

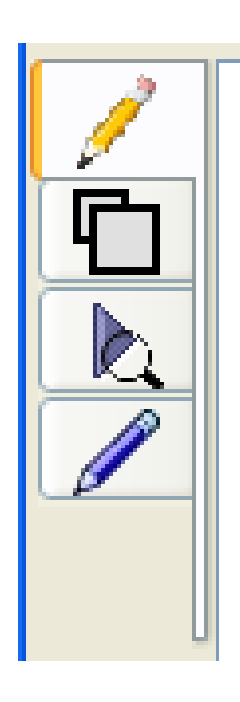

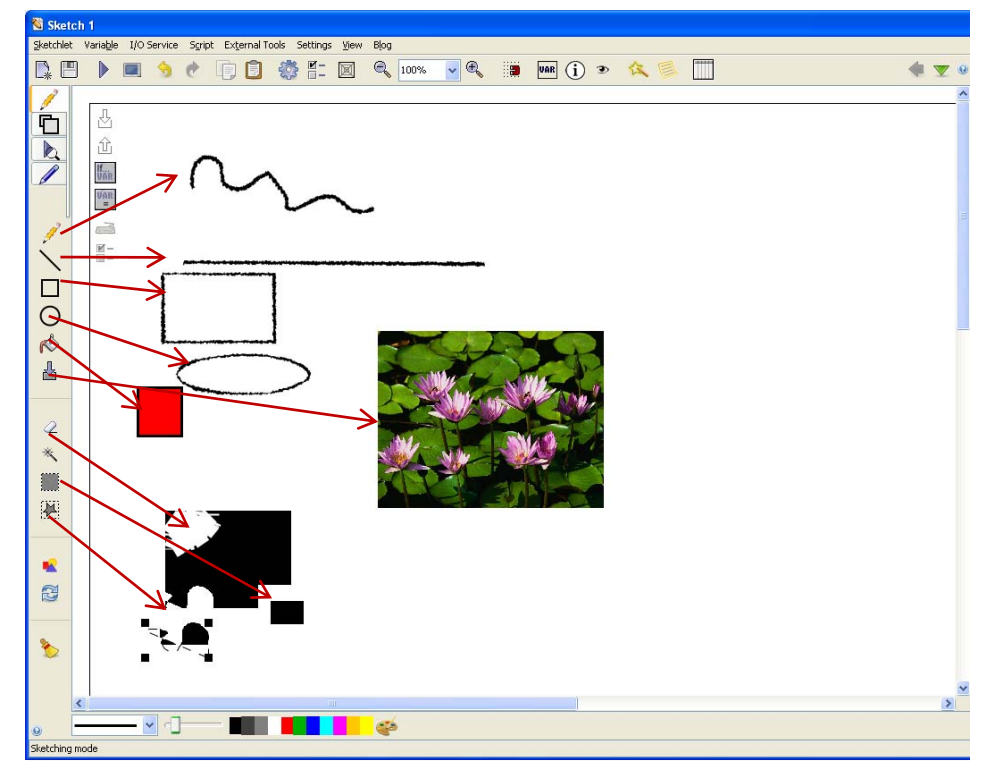

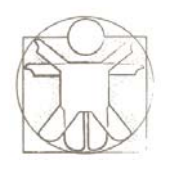

### **Active Regions**

2

C
I

А

 $\bigotimes$ 

- An active region is a rectangular region in the sketch that can display drawings and text, but can also capture user events and that can be graphically transformed (translated and rotated).
- An active region may also embed one or more other sketches (with other active regions).

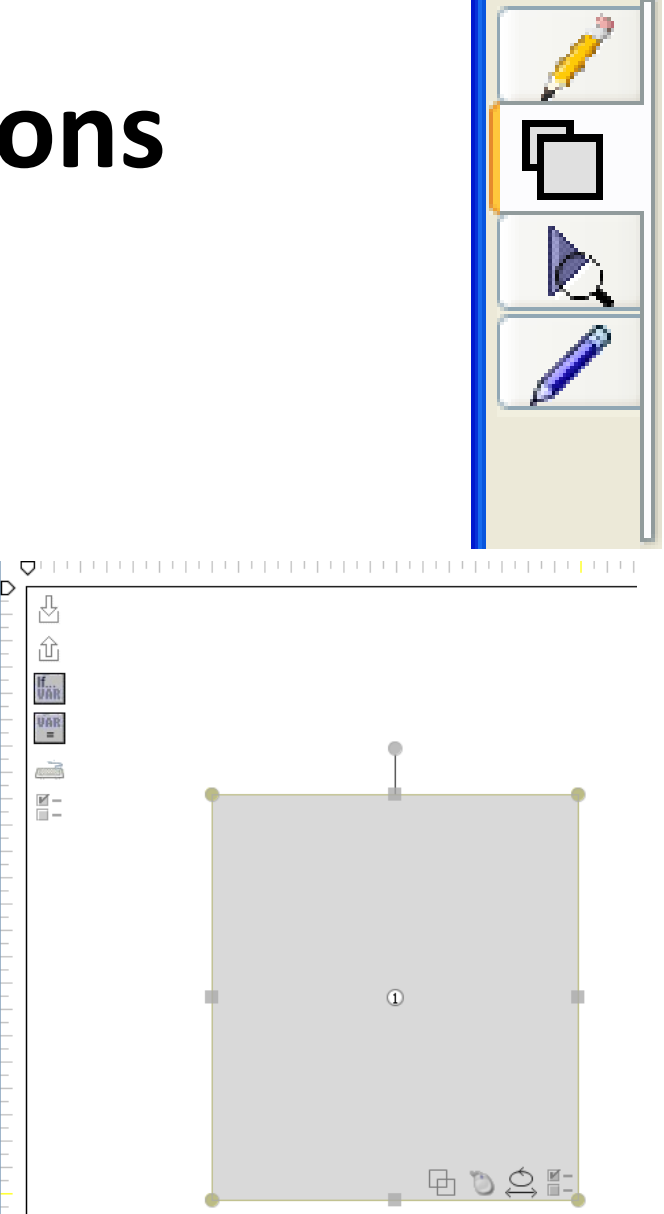

### **Active Regions**

- Active regions allow to easily creating a multitude of interactive effects within sketches. They can, for example, detect mouse events, such as mouse clicks or mouse movement, or overlap of the regions.
- We can directly, or through variables, control most properties of an active region,
  - geometrical properties, transparency, the path to the image file that is associated with it, textual label...

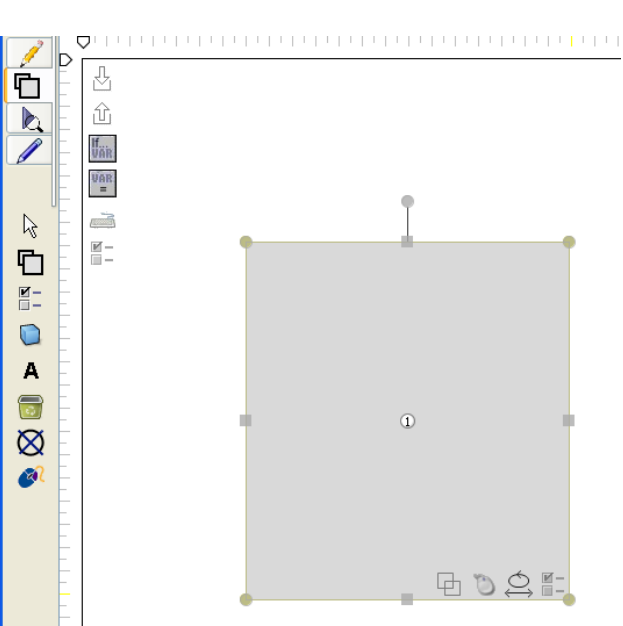

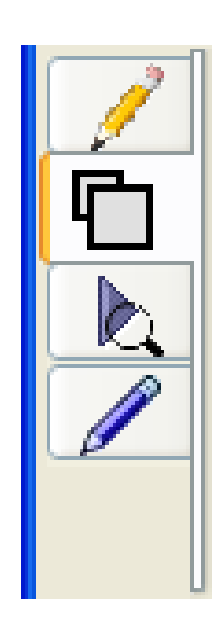

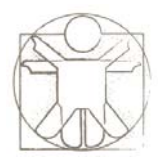

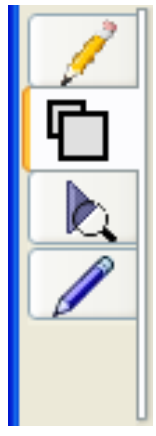

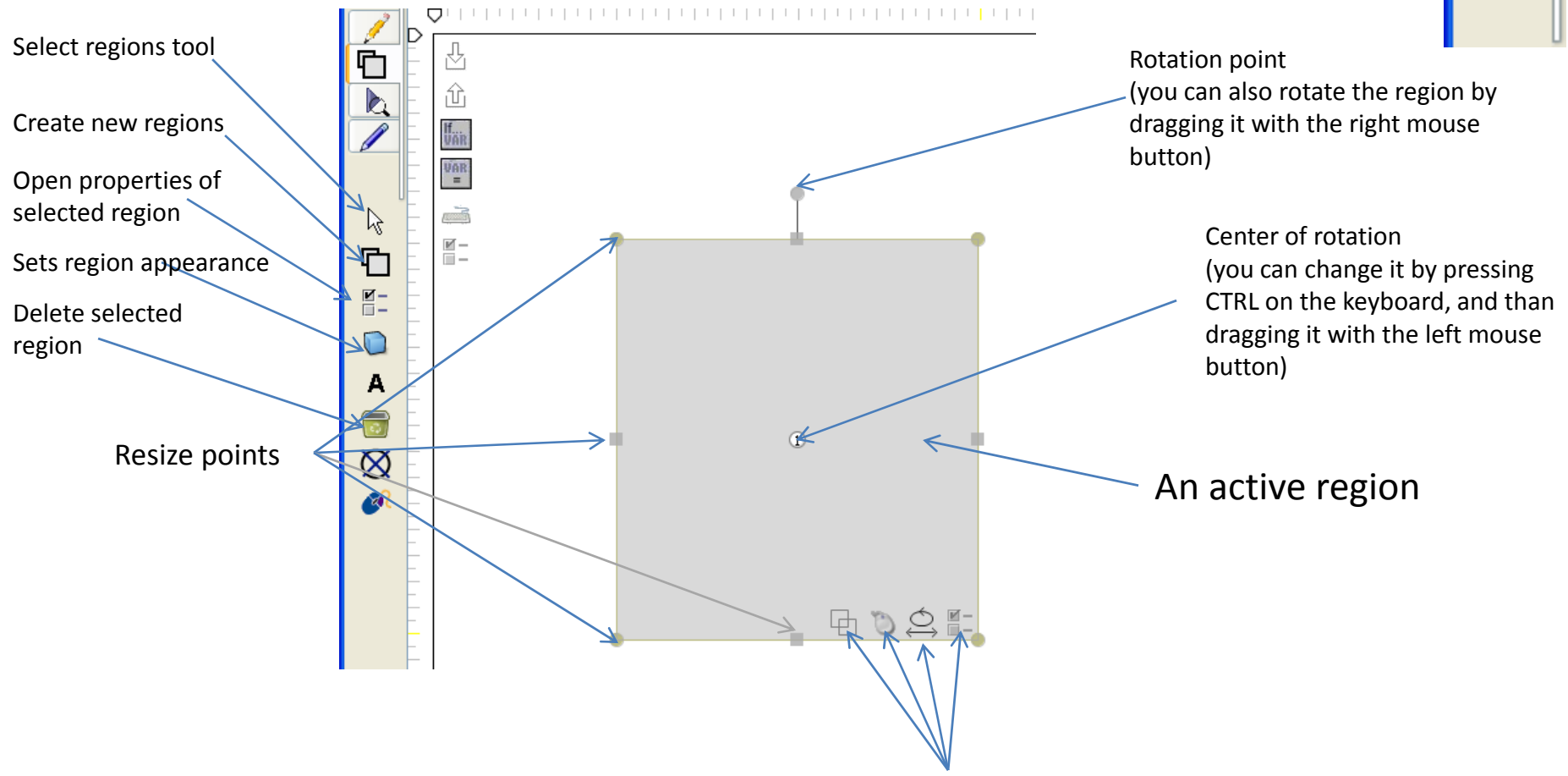

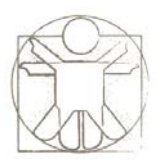

### **Images in Active Regions**

- Extracting from the background image
- Drawing
- From URL
- Screen Capture
- Text
- Shape
- HTML
- SVG

# Image in Active Region: Extracting image from the background sketch

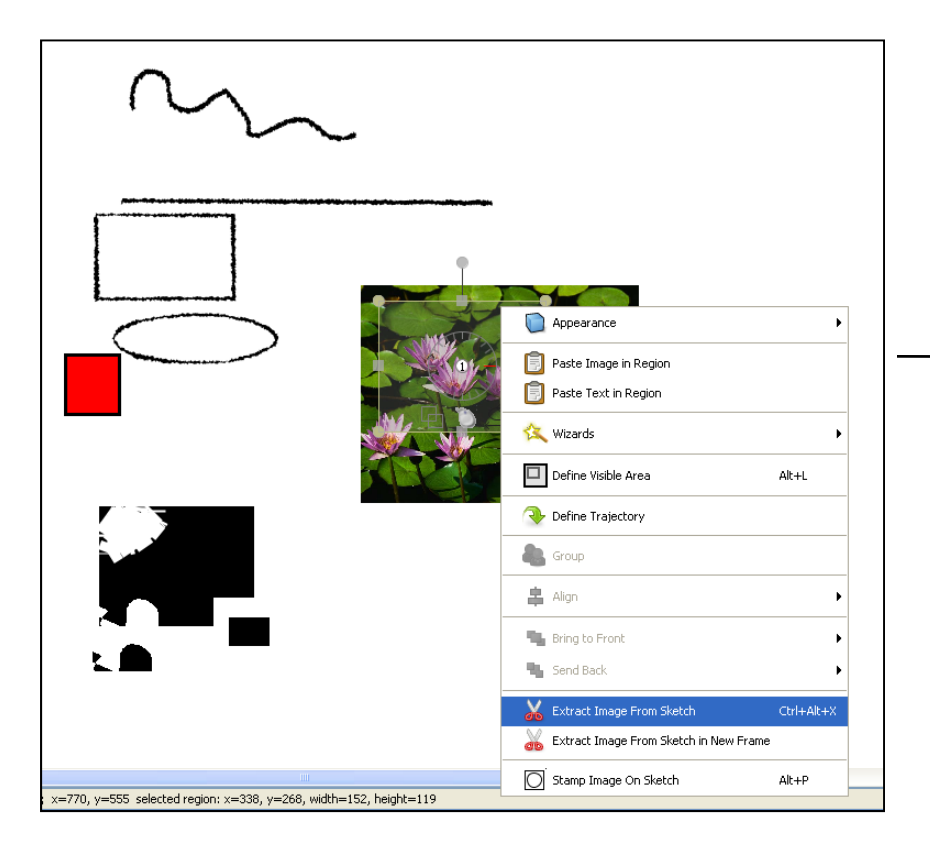

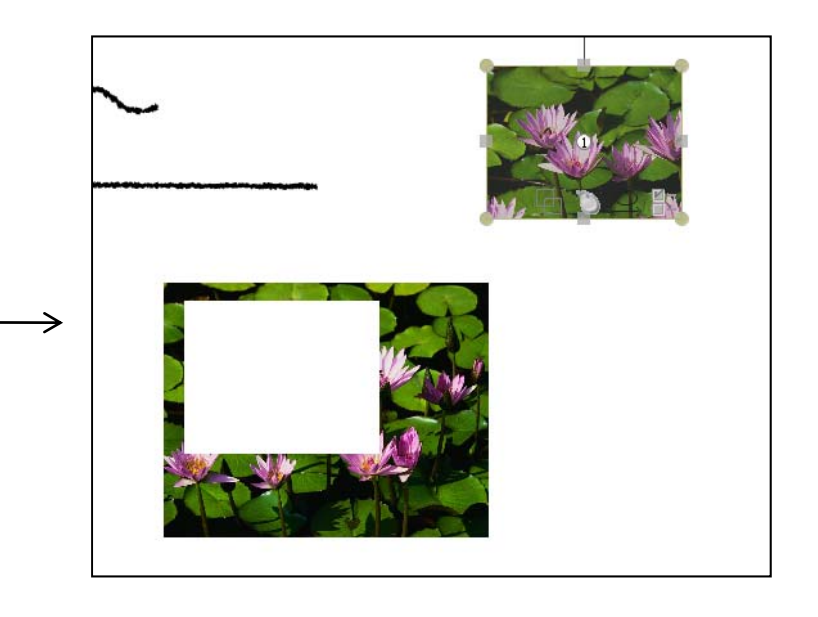

### Image in Active Region: Drawing in Simple Image Editor

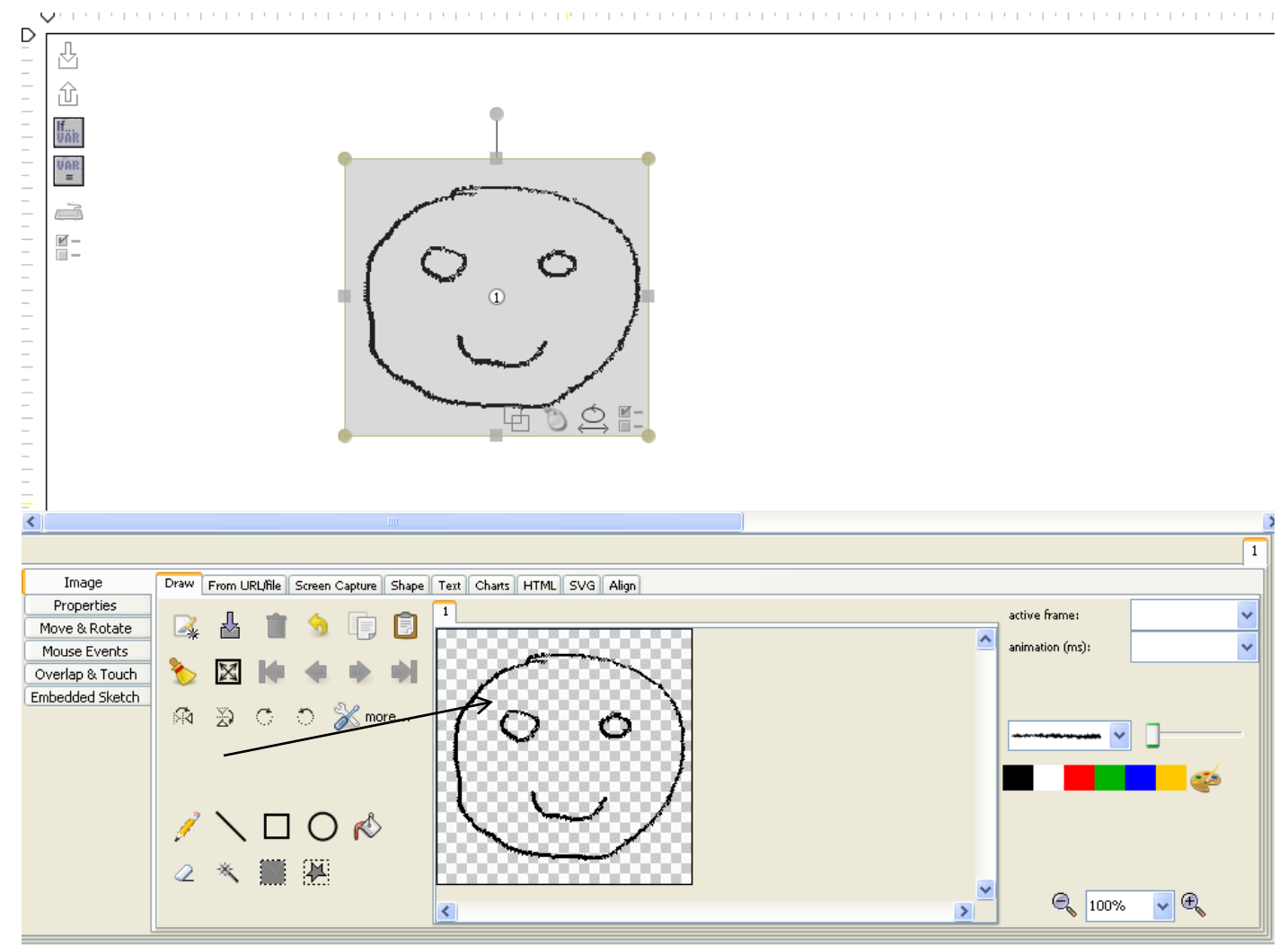

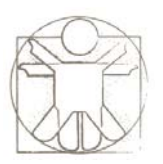

### Image in Active Region: From URL

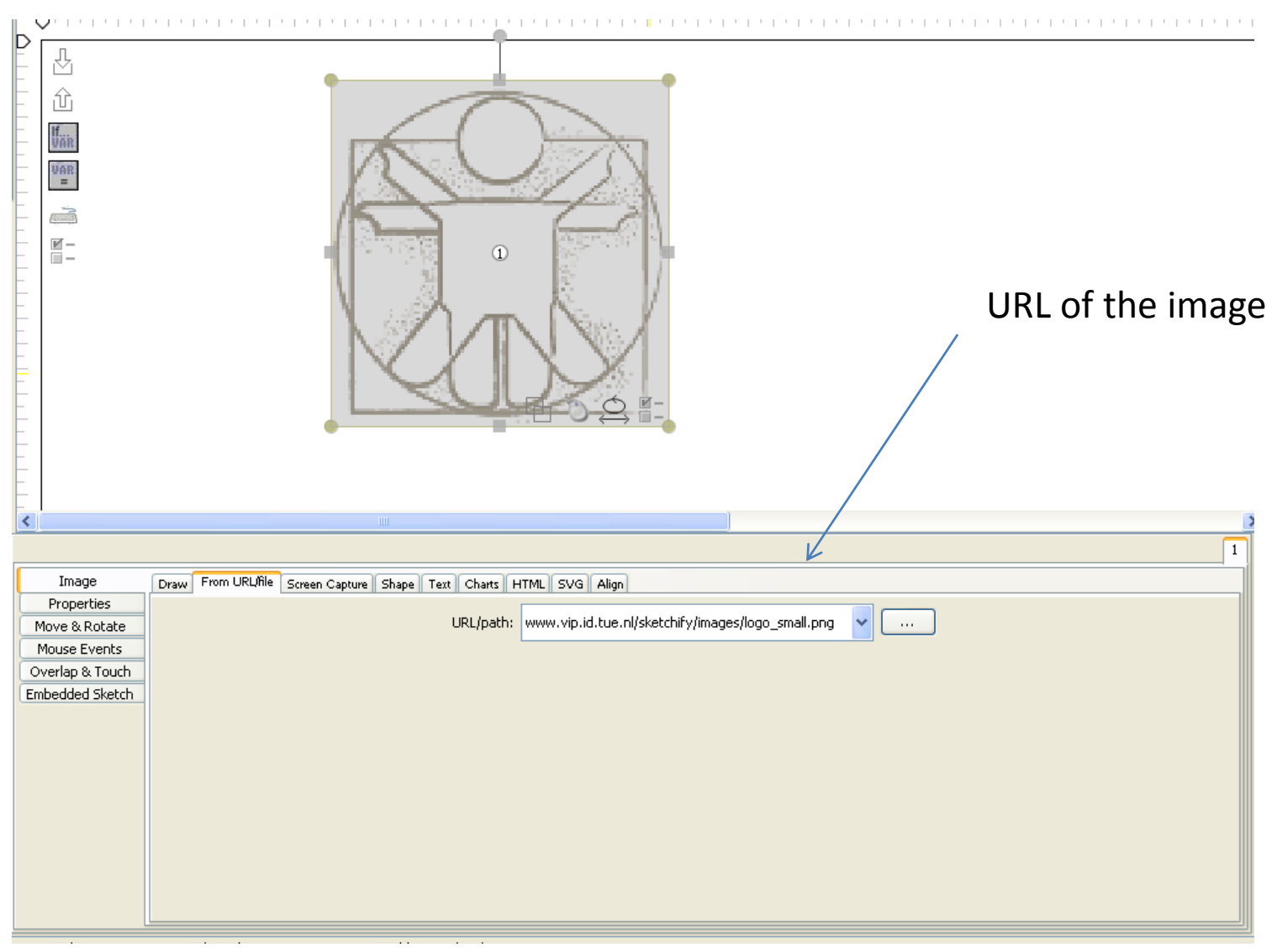

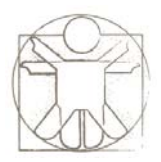

### Image in Active Region: Screen Capture

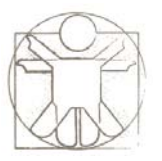

### Image in Active Region: Text

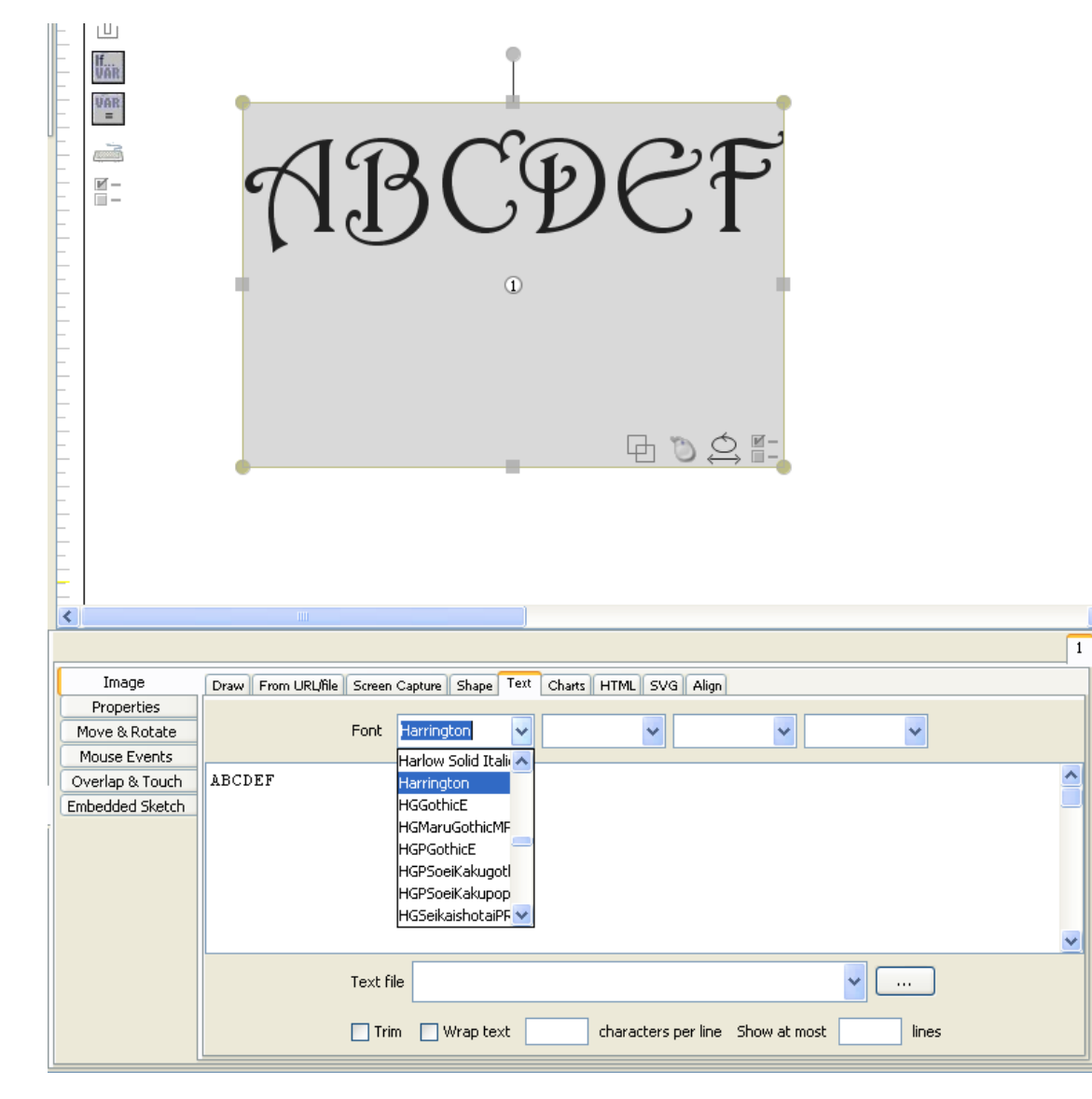

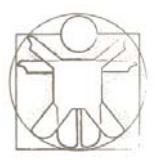

### **Image in Active Region: Shape**

| l |    | =<br>                          |                    |                   |       |
|---|----|--------------------------------|--------------------|-------------------|-------|
|   |    |                                |                    | None              | . 1   |
|   | -  |                                |                    | Rectangle         |       |
|   | _  |                                |                    |                   |       |
|   | -  |                                |                    | Rounded Rectangle |       |
|   | _  |                                |                    | ⚠ Triangle        |       |
|   |    |                                |                    | └ Triangle        |       |
|   | Ξ  |                                |                    | Line              |       |
| 1 | <  |                                |                    | Line              |       |
| - |    | Image                          | Draw From URL/file | Horizontal Line   | Align |
|   |    | Properties<br>10ve & Rotate    |                    | Vertical Line     |       |
|   |    | Mouse Events<br>verlap & Touch |                    | O <sup>Oval</sup> |       |
|   | Em | bedded Sketch                  | Line style         | dashed 1 🗸        |       |
|   |    |                                | Line thickness     | 25 🗸              |       |
|   |    |                                | Line Color         | yellow 🗸          |       |
|   |    |                                | Fill Color         | green 🔽           |       |
|   |    |                                |                    |                   |       |

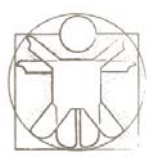

### Image in Active Region: HTML

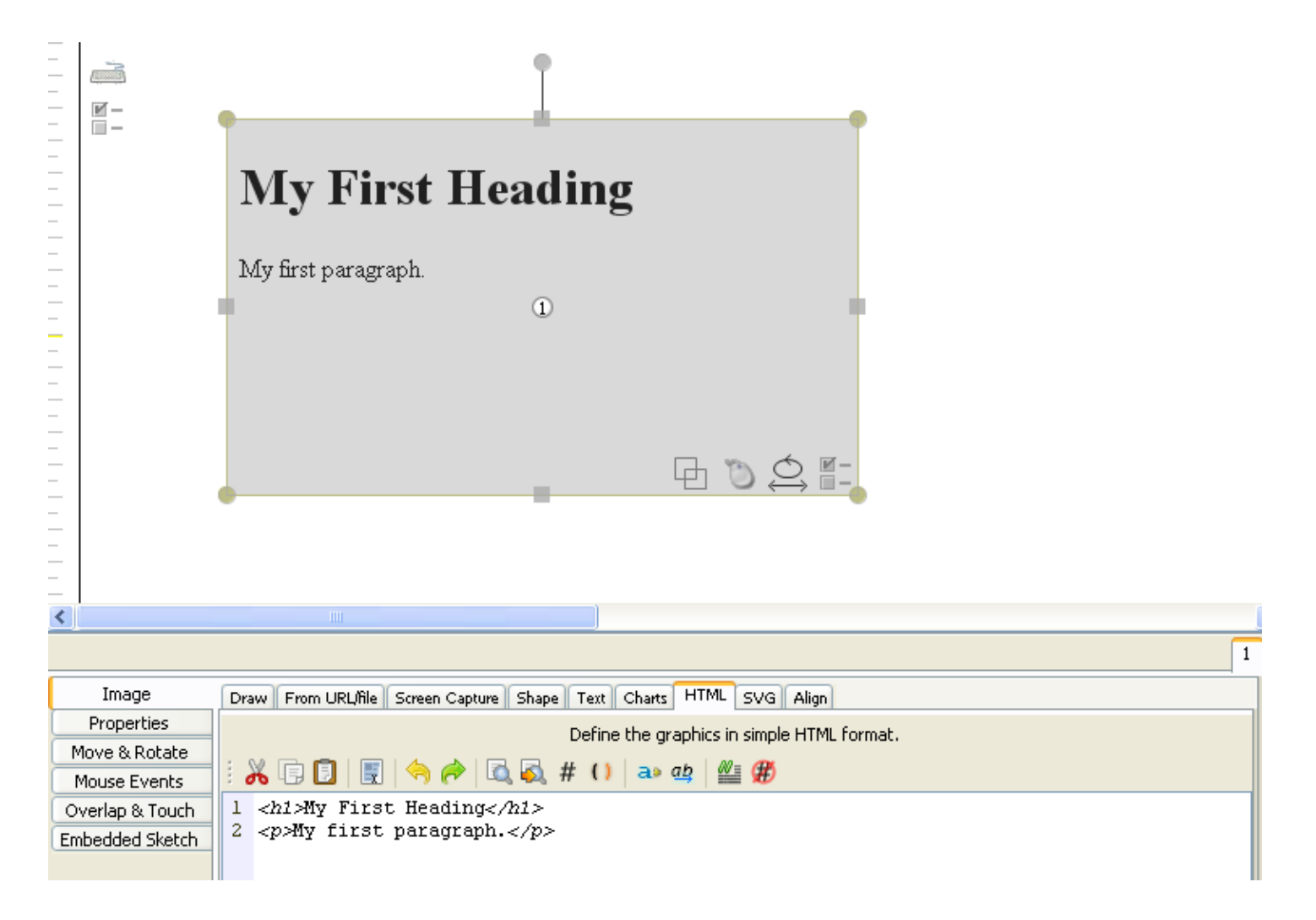

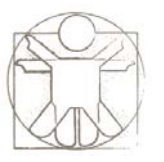

### Image in Active Region: SVG

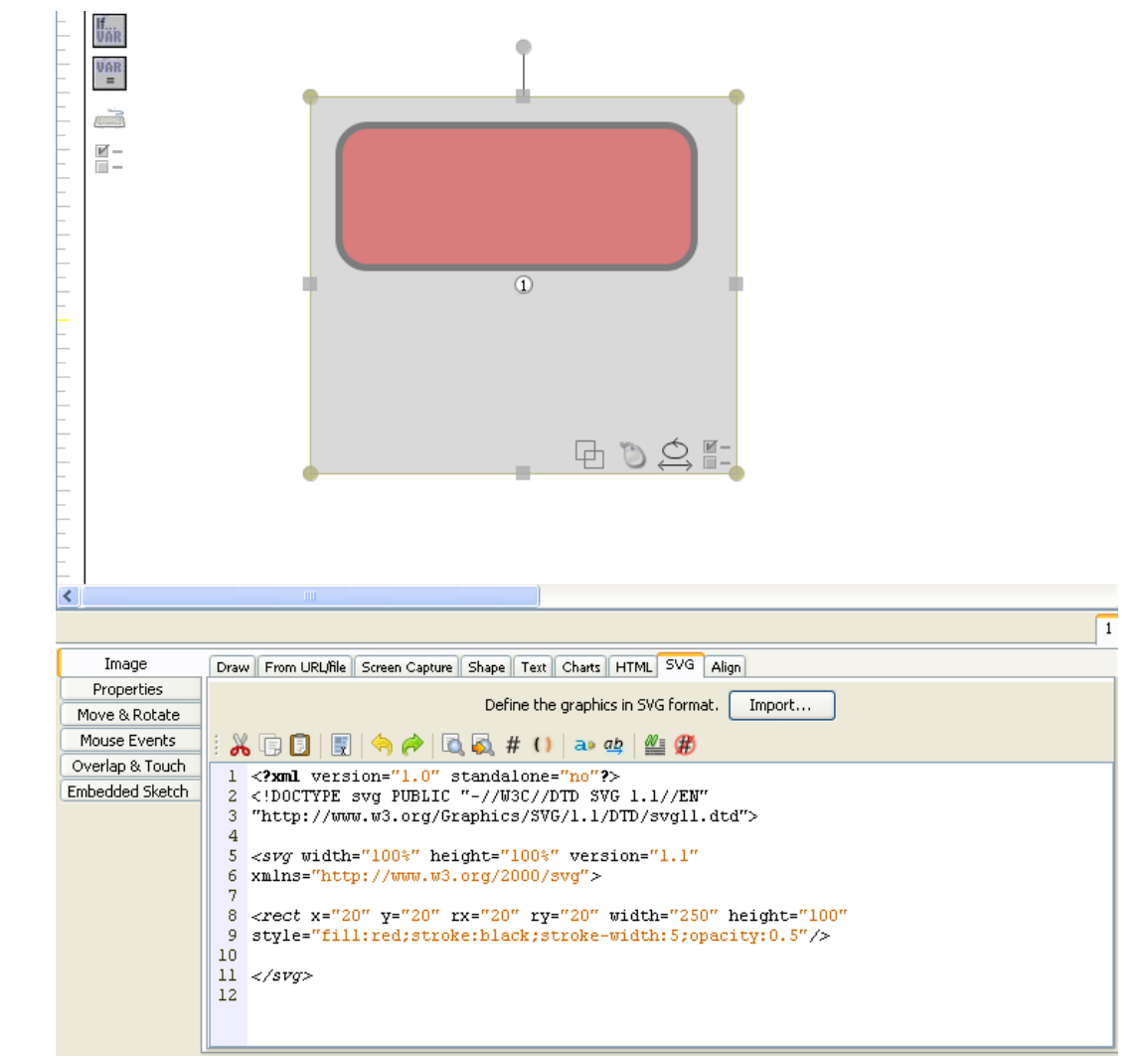

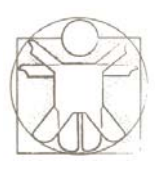

### Graphics and Animation in Sketchify

- Creating Images
  - Background Image
  - Images in Regions

### • Graphical Transformations

- Region Transformations
- Sketch Transformations
- Animation
  - Flip Book Animation
  - Build-In Properties Animation
- Free-Hand Gesture Support
  - Defining Trajectory and Timers through Gesture

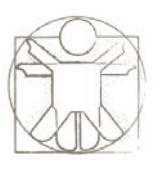

### **Transforming Regions by Mouse**

• Change position, size, and orientation

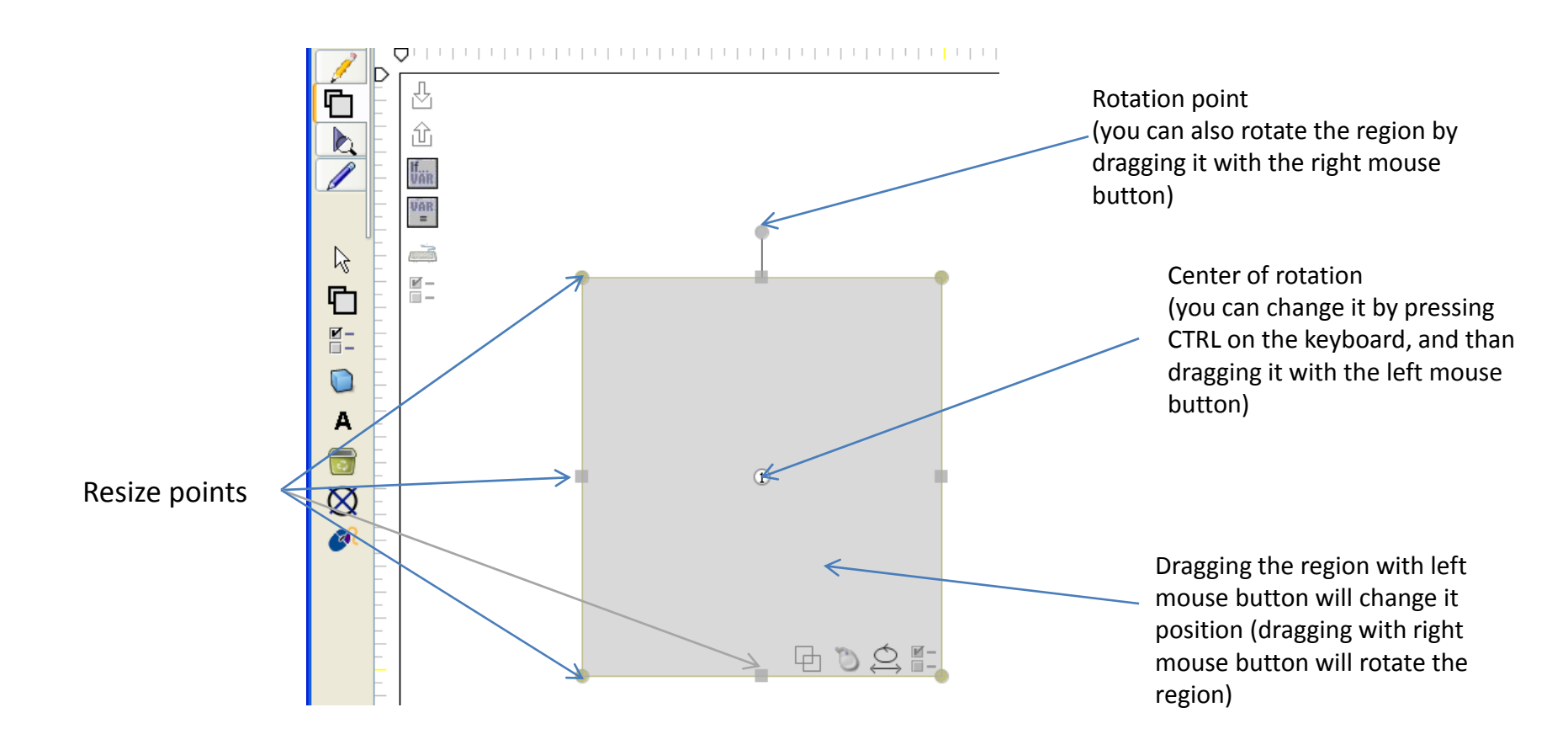

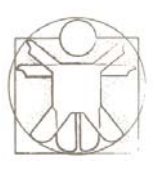

### **Transforming Regions by Mouse**

• If you try to resize the active region with the CTRL key pressed on the keyboard, you can set the perspective points of the region:

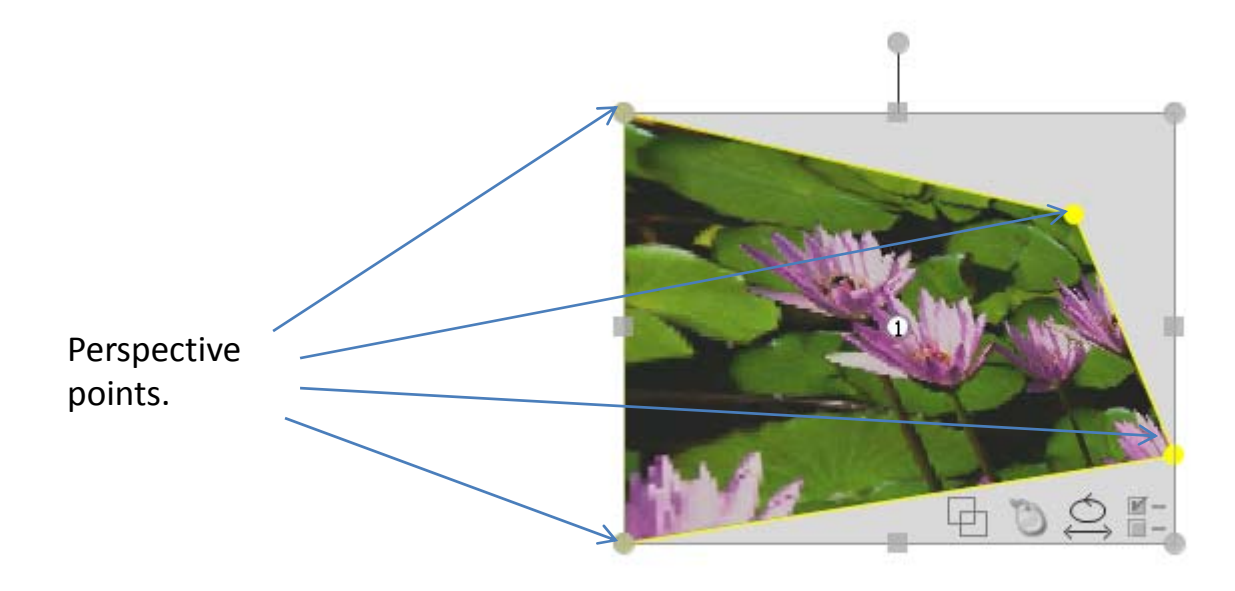

### Shortcuts for Some Properties: **Right Mouse Click on the Region**

| •                   |                                          |                           |                   |
|---------------------|------------------------------------------|---------------------------|-------------------|
| Carlos              | The Appearance Appearance                | Shape 🕨                   |                   |
|                     | 🔋 Paste Image in Region                  | 🥶 Fill Color 🛛 🕨          | white             |
|                     | 🔋 Paste Text in Region                   | 🎻 Line Color 🔹 🕨          | black             |
|                     | 🛠 Wizards 🔹 🕨                            | 🍓 Text Color 🔹 🕨          | red               |
|                     | Define Visible Area Alt+L                | Transparency              | green             |
|                     | Define Trajectory                        | 🗮 Line Weight 🛛 🕨         | yellow            |
| -                   |                                          | 🚃 Line Style 🕨 🕨          | gray<br>dark gray |
|                     | Group                                    | Pen Thickness             | orange            |
|                     | 📮 Align 🕨                                |                           | cyan              |
| ihape Text Charts H | 🌯 Bring to Front                         | Horizontal 3D Rotation    | pink              |
|                     | 🖫 Send Back                              | vertical 3D Rotation      | more colors       |
|                     | K Extract Image From Sketch Ctrl+Alt+X   | 🧭 Speed 🔹 🕨               | none              |
|                     | 🐱 Extract Image From Sketch in New Frame | Rotation Speed            |                   |
|                     | Stamp Image On Sketch Alt+P              | ≣ Alignment →             |                   |
|                     |                                          | 🔟 Automatic Perspective 🕨 |                   |
|                     | ✓ …                                      | Perspective Depth         |                   |
|                     |                                          |                           |                   |

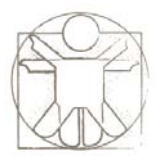

### **More Region Transformations**

| Position            |                                           |
|---------------------|-------------------------------------------|
| position ×          | horizontal position (left, 0 to 1000)     |
| position y          | vertical position (top, 0 to 1000)        |
| relative x          | relative horizontal position (0.0 to 1.0) |
| relative y          | vertical position (0.0 to 1.0)            |
| trajectory position | 0.0 to 1.0                                |
| Size                |                                           |
| width               | region width                              |
| height              | region height                             |
| Orientation         |                                           |
| rotation            | angle                                     |
| Transparency        | 0.0 to 1.0                                |
| transparency        | 0.0 to 1.0                                |
| Visible area        |                                           |
| visible area x      |                                           |
| visible area y      |                                           |
| visible area width  |                                           |
| visible area height |                                           |
| Motion              |                                           |
| speed               | pixels per second                         |
| direction           | angle                                     |
| Pen                 |                                           |
| pen thickness       | 0, 1, 2                                   |

| Advanced / Coordinates |                                      |
|------------------------|--------------------------------------|
| ×1                     |                                      |
| y1                     |                                      |
| x2                     |                                      |
| y2                     |                                      |
| Advanced / Sheer       |                                      |
| shear x                | 0.0 to 1.0                           |
| shear y                | 0.0 to 1.0                           |
| Advanced / 3D          |                                      |
| horizontal 3d rotation | 0 to 360                             |
| vertical 3d rotation   | 0 to 360                             |
| Advanced / Perspective |                                      |
| perspective ×1         | 0 to 1, × top left corner            |
| perspective y1         | 0 to 1, y top left corner            |
| perspective x2         | 0 to 1, × top right corner           |
| perspective y2         | 0 to 1, × top right corner           |
| perspective x3         | 0 to 1, × bottom right corner        |
| perspective y3         | 0 to 1, × bottom right corner        |
| perspective x4         | 0 to 1, × bottom left corner         |
| perspective y4         | 0 to 1, × bottom left corner         |
| automatic perspective  | left, right, top, bottom, parallel   |
| perspective depth      | relative perceptive depth 0.0 to 1.0 |

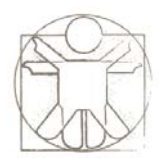

### • Expressions in properties

- Literals
  - 90
- Formulas
  - =variable
  - =a + (b-c) / 50
- String templates
  - You said <%=text%>
- Values may be given directly, for example "**120**" or indirectly through variables. For example, the expression "**=a**", means that the value will be taken from the variable "a".
- More on variables comes later in separate tutorial...

## **Exploring Effects of Transformations**

• You can also explore the effects of transformations in the properties tab using a simple slider interface

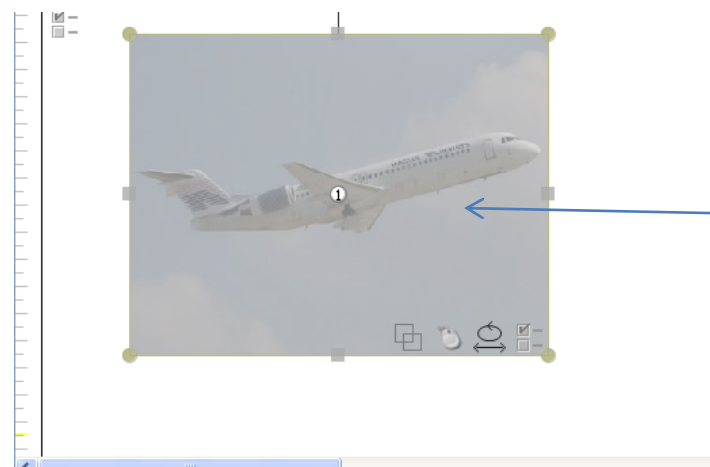

Effect of changing property (in this example changing transparency) is immediately visible in the sketch.

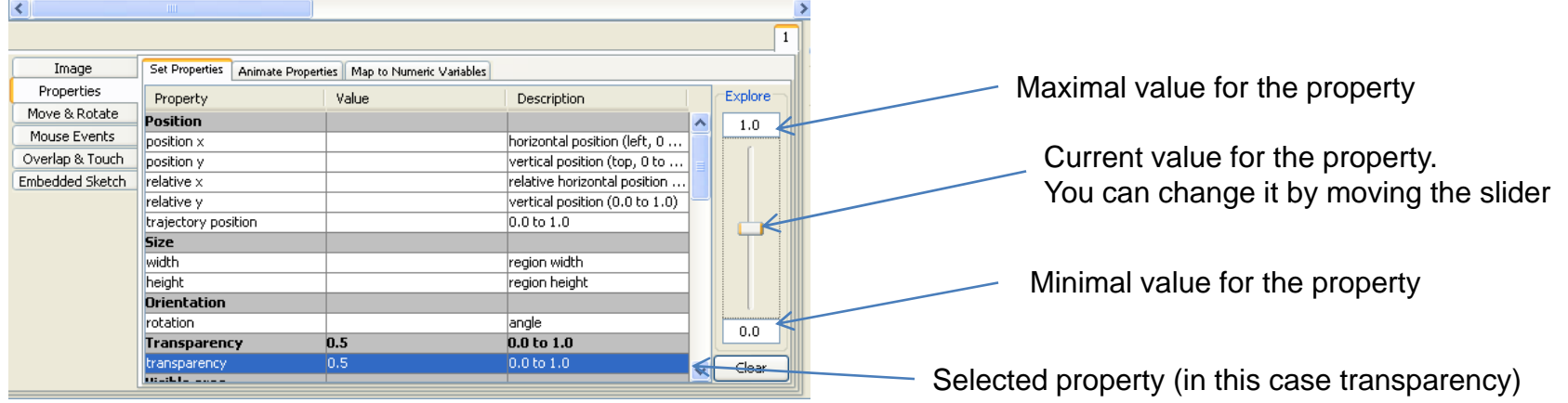

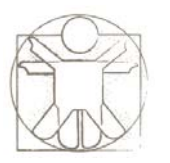

### Region Transformations: Position, Size Orientation

- **position x** horizontal position, in pixels, from 0 to image width
- **position y** vertical position, in pixels, from 0 to image width
- **relative x** relative horizontal position from 0.0 to 1.0. For example, 0.5 means that the region will be positions in the middle of its interaction space (also depends on motion limits).
- **relative y** relative vertical position from 0.0 to 1.0
- trajectory position if the trajectory is defined, you can define the relative position of the region on the trajectory from 0.0 to 1.0 (to define a trajectory, go to main window, right-click on the active region and select "Start Defining Trajectory...")
- width region width
- height region height
- rotation the region orientation, from 0 to 360. May also have the value "random", which means that the region will randomly rotate when its position is animated (it is used only in the combination with "speed" parameter)

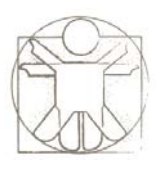

### Region Transformations: Shear

- shear x horizontal shear transformations (for details see http://mathworld.wolfram.com/Shear.html)
- **shear y** vertical shear transformations (for details see http://mathworld.wolfram.com/Shear.html)

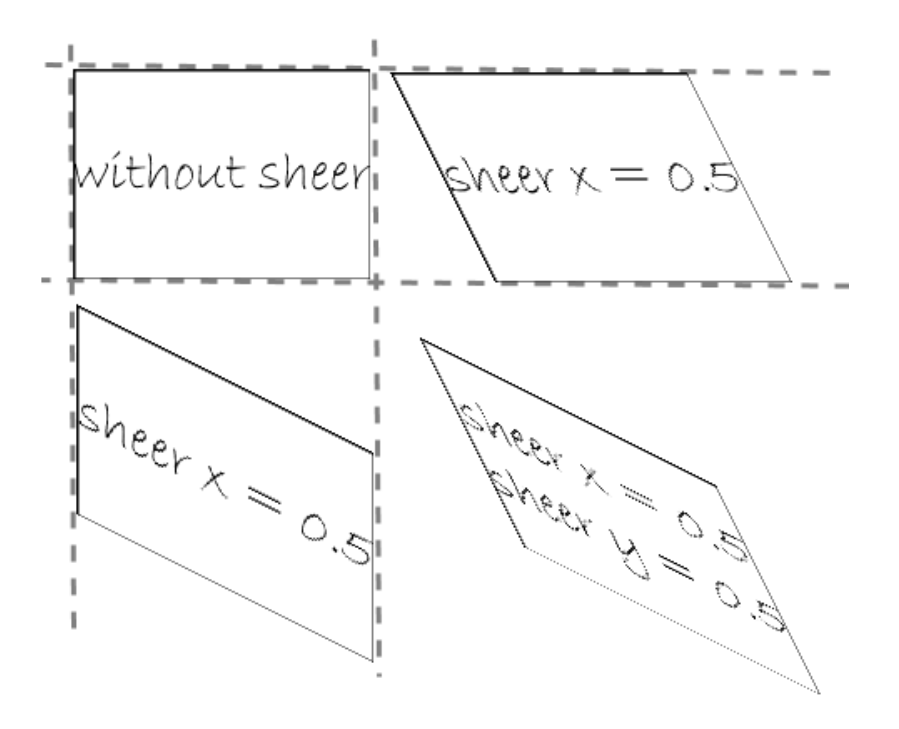

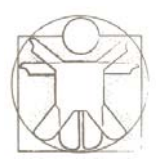

### Region Transformations: Visible Area

- visible area x horizontal position of the visible area of the
- **visible area y** vertical position of the visible area of the
- visible area width width of the visible area of the image
- visible area height height of the visible area of the image

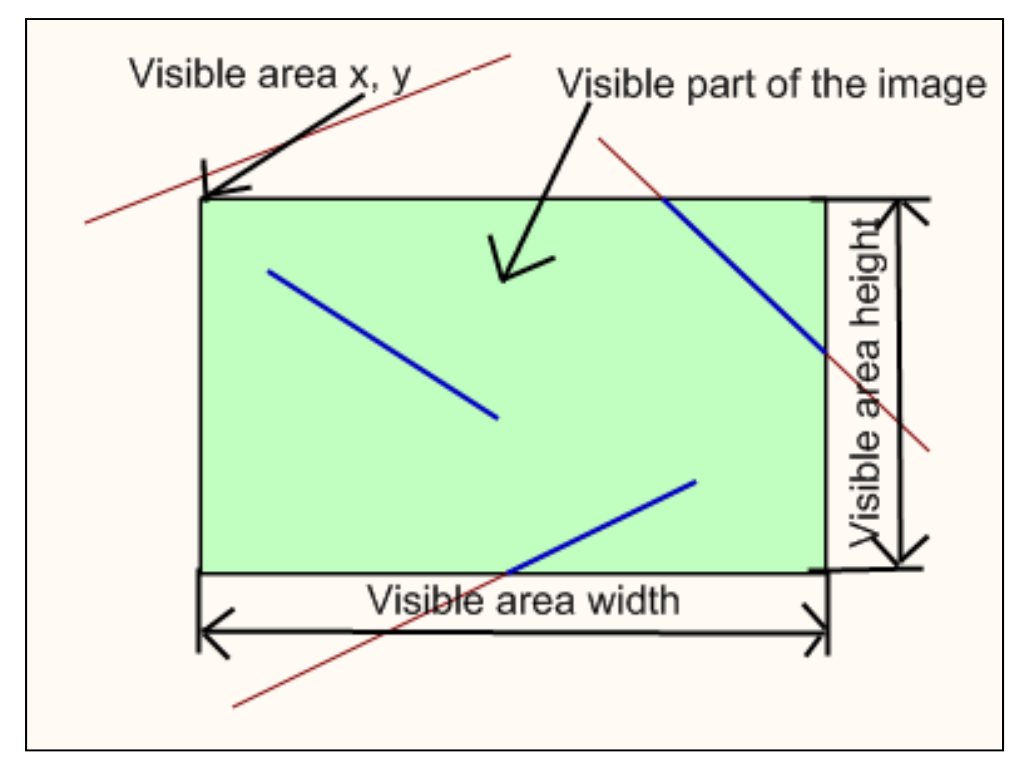

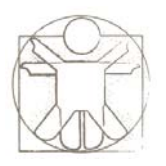

### Region Transformations: Transparency

• **transparency** - from 0.0 to 1.0 (for details see http://en.wikipedia.org/wiki/Transparent)

Transparency 0.1

Transparency 0.3

- Transparency 0.5
- Transparency 0.8
- Transparency 1.0

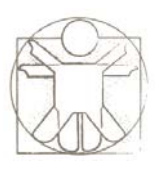

### Region Transformations: Motion

- **speed** in pixels per second, in the playback mode, the region will move in the direction of current
- direction direction of the motion (used in combination with "speed").
   Can also have the value "random". If it is not defined, that "rotation" parameter is used to define the direction of the movement.

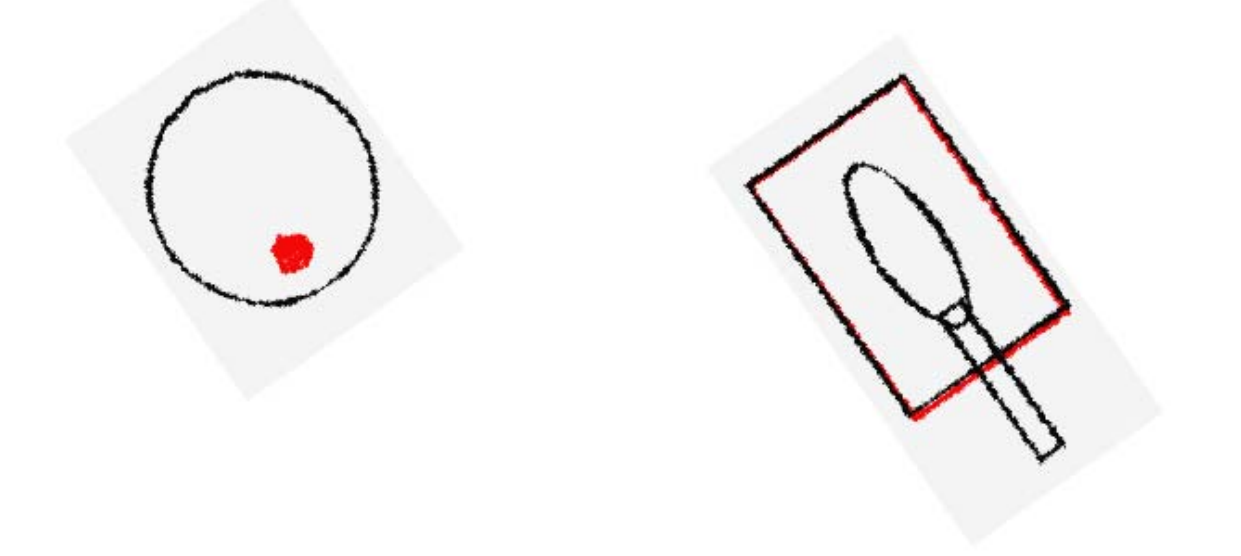

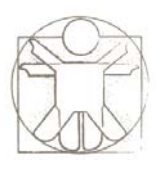

### Region Transformations: Pen

• **pen thickness** - if region is moved around, it can leave the trace, and here you can define the thickness of the pen

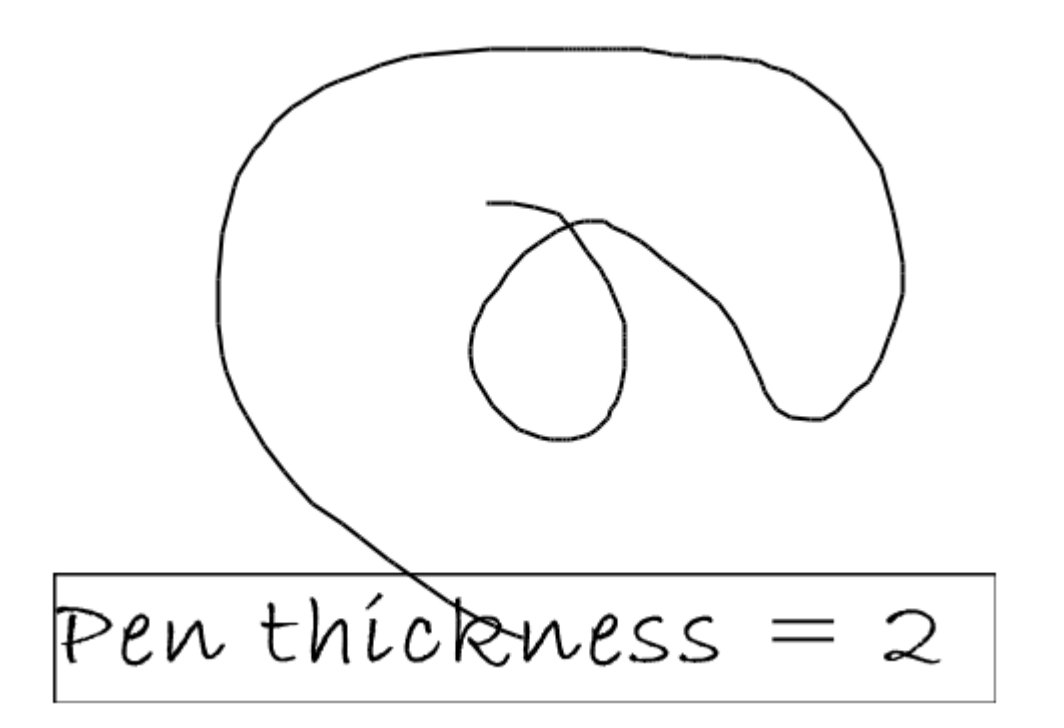

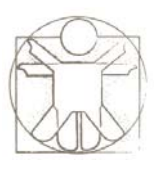

### Region Transformations: 3D Pen

- horizontal 3D rotation
- vertical 3D rotation

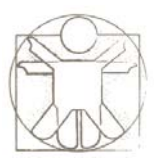

### Region Transformations: Perspective Depth

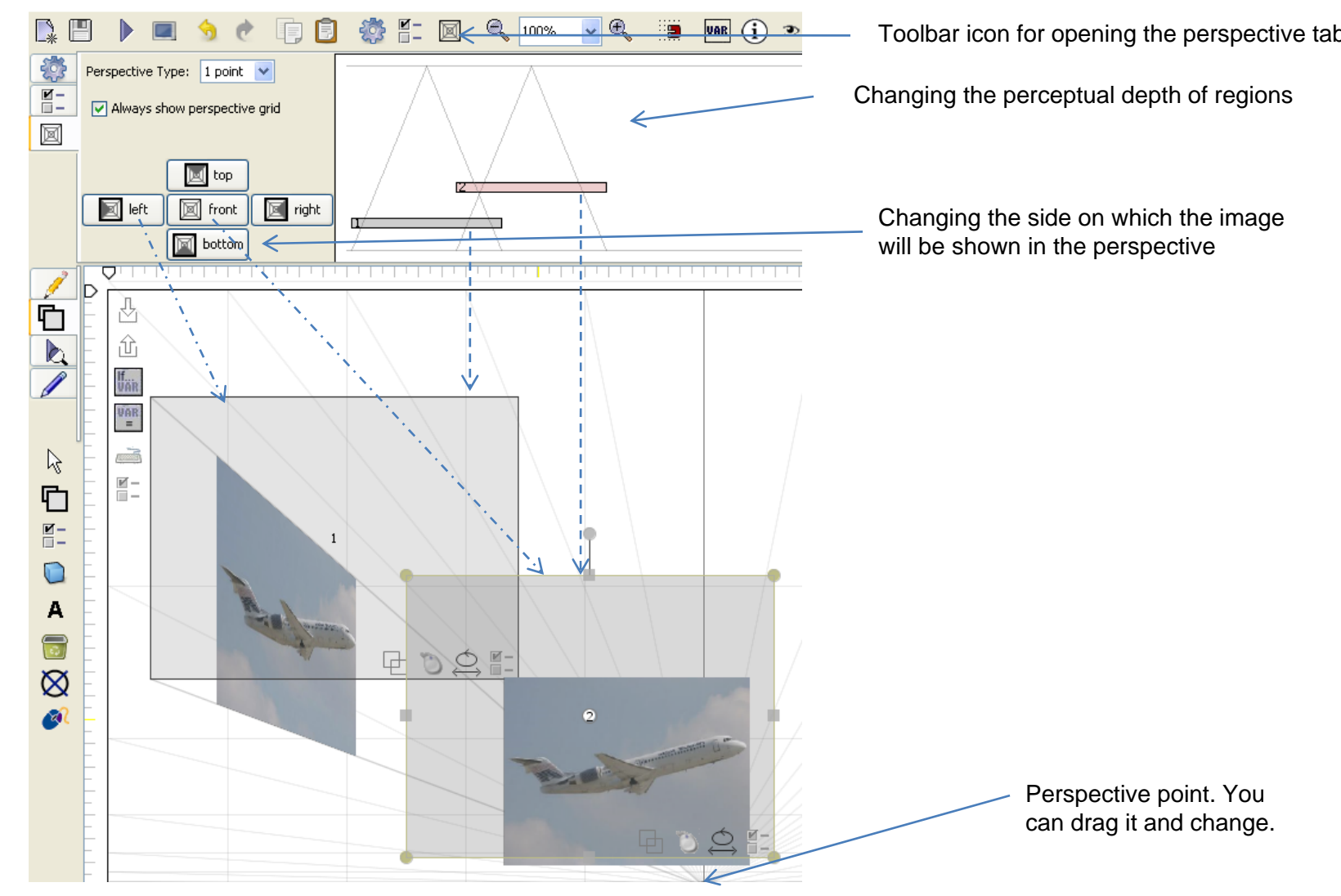

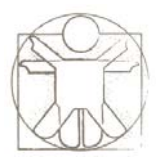

### Sketch Properties/ Transformations

| Set Properties       | Animate Properties N | 1ap to Numeric Variables |                                |         |
|----------------------|----------------------|--------------------------|--------------------------------|---------|
| - Property           |                      | Value                    | Description                    | Explore |
| Color                |                      |                          |                                |         |
| 🔟 🛛 background color |                      |                          | red, blue, green, gray, yellow |         |
| transparency         |                      |                          | 0.0 1.0                        |         |
| Zoom                 |                      |                          | 1.0 means 100%                 |         |
| zoom                 |                      |                          | 1.0 means 100%                 |         |
| zoom center x        |                      |                          | default is 0                   |         |
| zoom center y        |                      |                          | default is 0                   |         |
| Offset               | Offset               |                          |                                |         |
| background offse     | tx                   |                          |                                |         |
| background offse     | ty                   |                          |                                |         |
| regions offset x     |                      |                          |                                |         |
| regions offset y     |                      |                          |                                |         |
| Perspective          |                      |                          |                                |         |
| perspective type     |                      |                          | 1 point or two point           |         |
| perspective y        |                      |                          | horizon                        | l da    |
| perspective x1       |                      |                          | point 1 on the horizon         |         |
| perspective x2       |                      |                          | point 2 on the horizon         |         |
|                      |                      |                          |                                | Clear   |

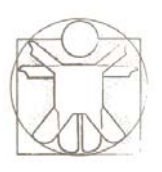

### Graphics and Animation in Sketchify

- Creating Images
  - Background Image
  - Images in Regions
- Graphical Transformations
  - Region Transformations
  - Sketch Transformations
- Animation
  - Flip Book Animation in Active Regions
  - Build-In Properties Animation
- Free-Hand Gesture Support
  - Defining Trajectory and Timers through Gesture

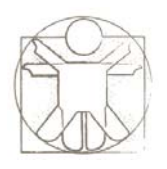

### **Simple Animation**

- Flip Book Animation in Active Regions
  - Analogous to traditional flipbook animation
  - Creating multiple frames with different images, and changing the image periodically
- Build-In Properties Animation
  - You can animate any property of the active region or sketch
- Animation start automatically when you open a sketch in preview or playback mode

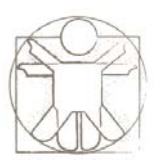

### Flip Book Animation in Active Regions

Image

Properties

Move & Rotate

Mouse Events Overlap & Touch Embedded Sketch

- You can create more than one image in an active region
- You can then specify which of them will be shown of define animation by defining pause between them

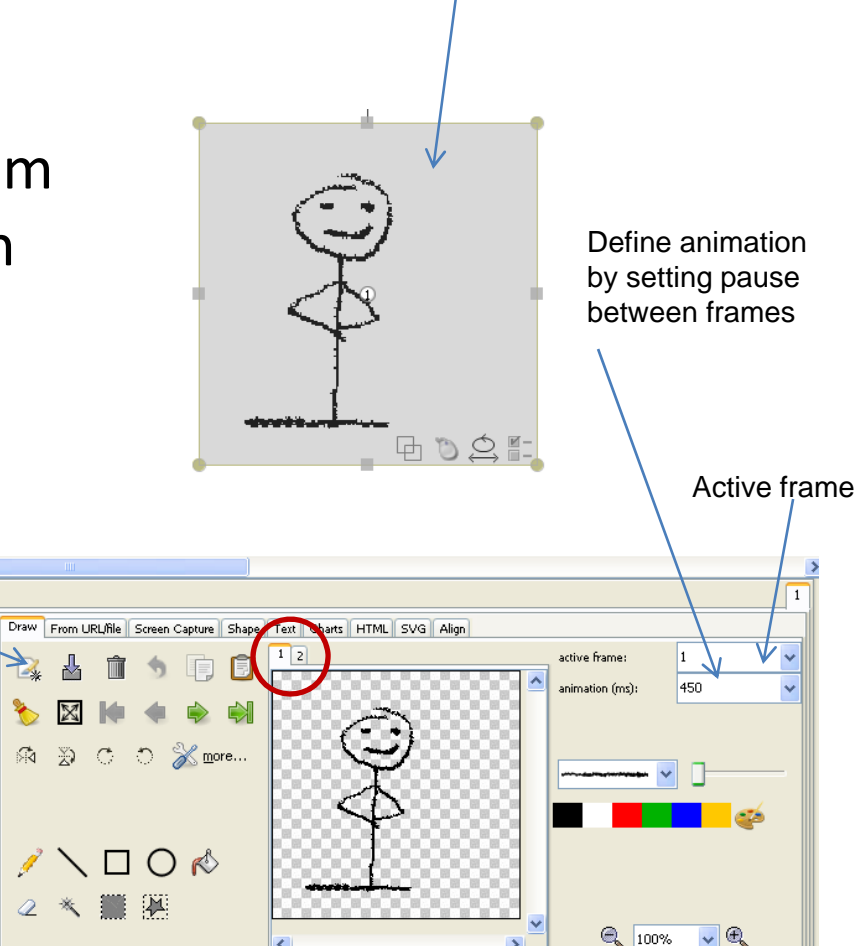

Create a new frame within the region

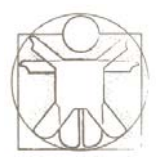

100 🖉

<

2 \* 🛄 🎘

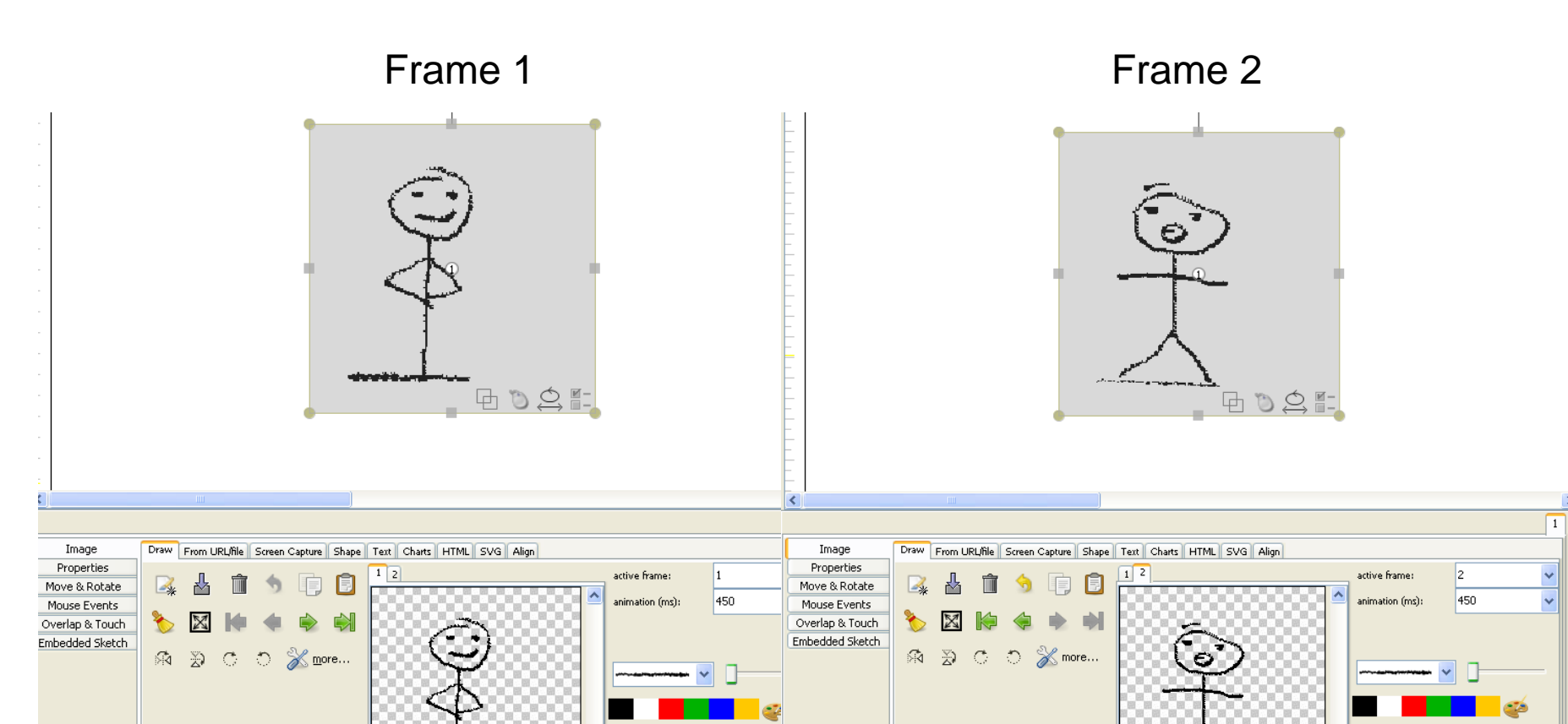

¥

>

🔍 100% 🗸 🔍

 $\setminus \Box O \ll$ 

<

🔍 100% 🔽 🔍

>

2 🔧 🎆 🎘

1

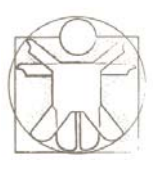

### **Build-In Properties Animation**

- You can animate any property of the active region or sketch, by defining
  - Type of Animation
    - Loop Once, Loop Forever
    - Pulse Once, Pulse Forever
  - Start Value
  - End Value
  - Cycle Duration (in seconds)

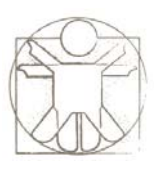

### **Build-In Properties Animation**

In this example, four properties are animated simultaneously: position x, width, height, and transparency

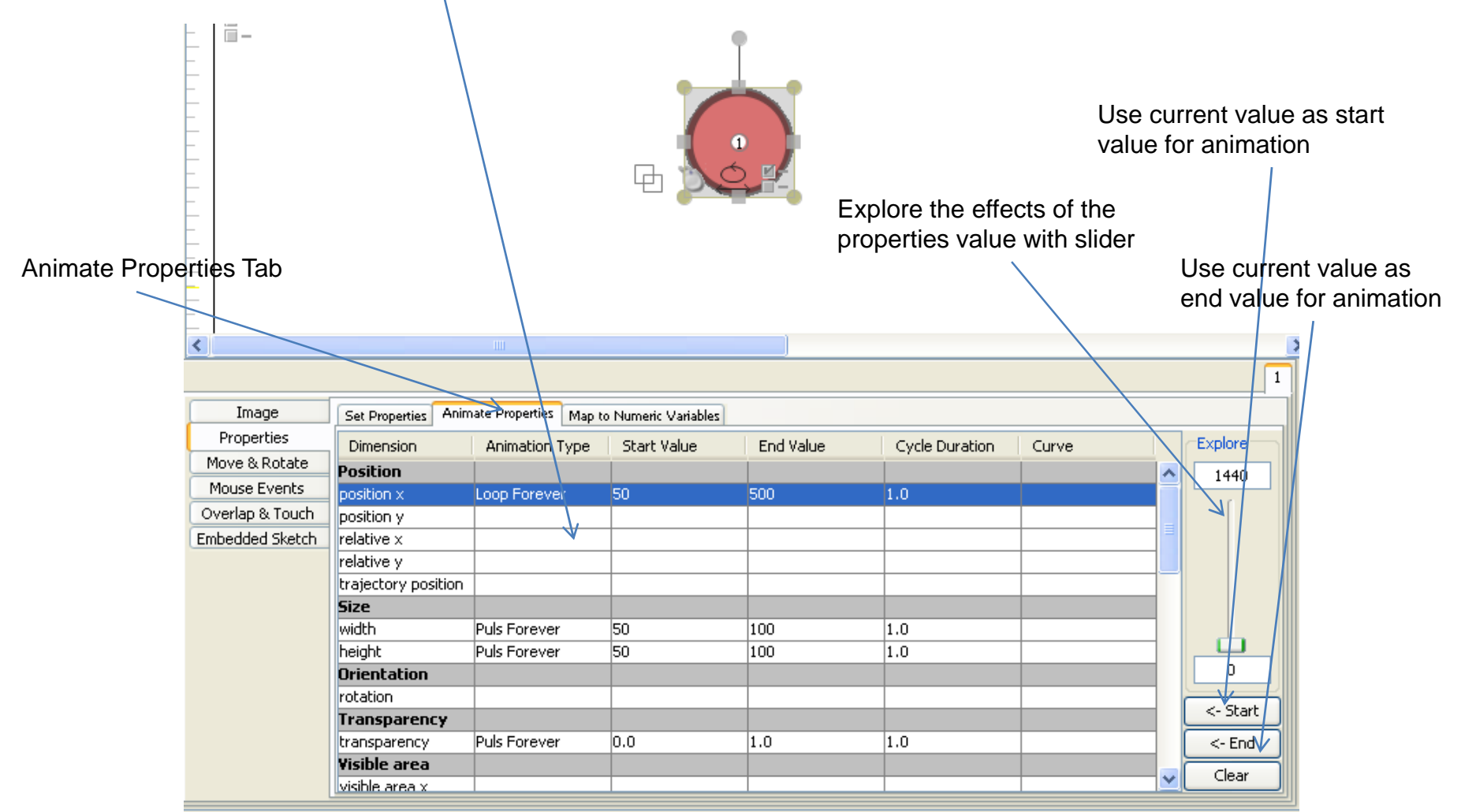

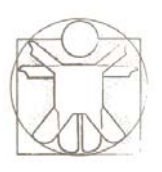

### Graphics and Animation in Sketchify

- Creating Images
  - Background Image
  - Images in Regions
- Graphical Transformations
  - Region Transformations
  - Sketch Transformations
- Animation
  - Flip Book Animation
  - Build-In Properties Animation
- Free-Hand Gesture Support
  - Defining Trajectory and Timers through Gesture

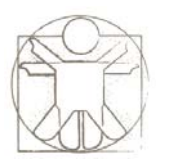

### **Freehand Gesture Support**

- You can also limit a motion of the region to a freehand sketched trajectory
  - Right-click on the active region and select "Define Trajectory"

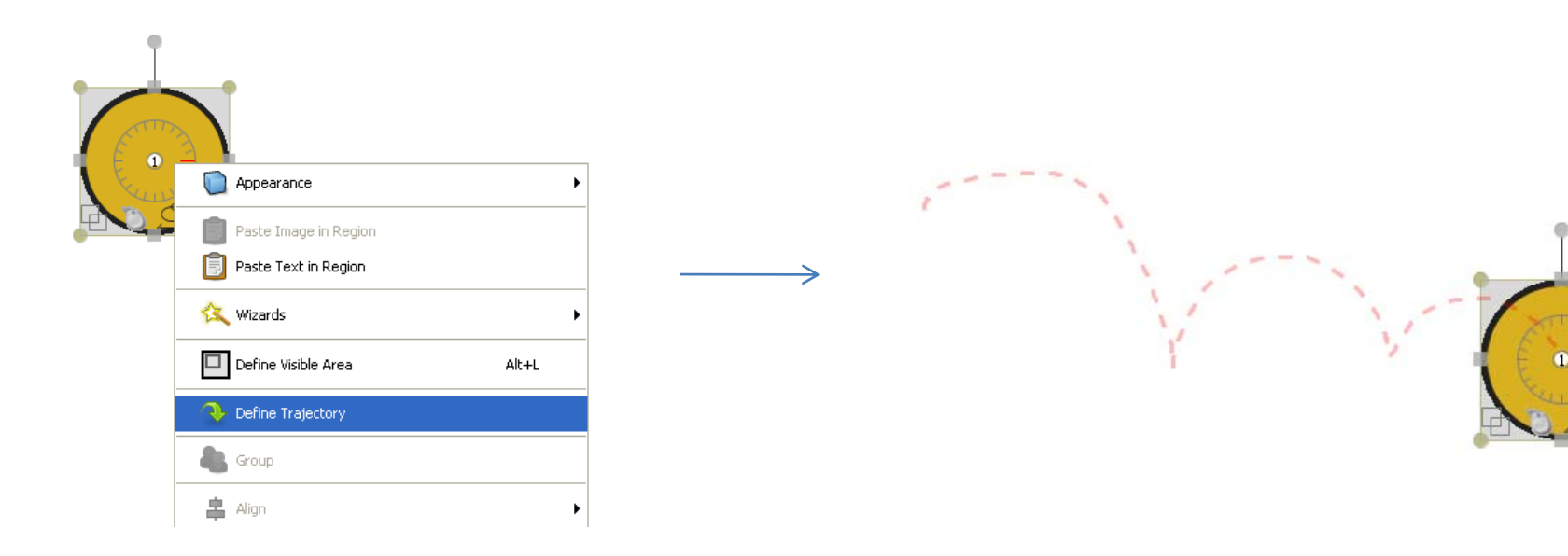

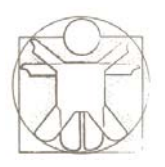

### **Saving Gesture Data**

- In addition to creating trajectory, you can also use gesture timing to create a timer and timer curve
- This means that timer can repeat your gesture with the same timing as you
- More on timers and timer curves in a separate tutorial...

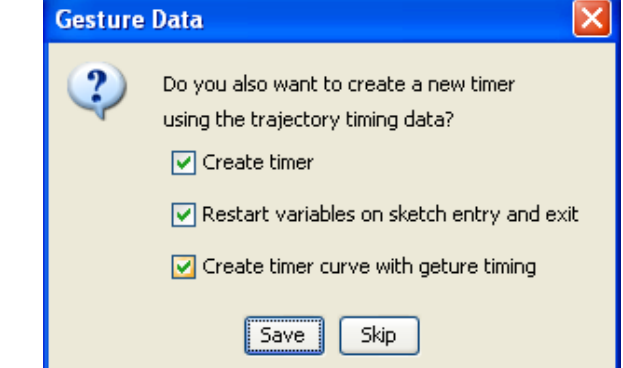

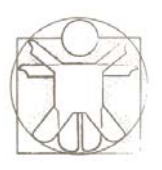

### Graphics and Animation in Sketchify

- Creating Images
  - Background Image
  - Images in Regions
- Graphical Transformations
  - Region Transformations
  - Sketch Transformations
- Animation
  - Flip Book Animation
  - Build-In Properties Animation
- Free-Hand Gesture Support
  - Defining Trajectory and Timers through Gesture